Are you ready to fight and take back Our State and Our Nation?

Join the Rally to Support Republican Candidates! Saturday July 20<sup>th</sup> –9:00 AM to 11:30 AM Lake Cunningham Park—Cypress Pavilion 3205 S. White Road, San Jose

*This is NOT an invitation to a one-time fundraiser but an ongoing effort to raise money to elect Santa Clara County Republicans to office on November* 5<sup>th</sup>.

Just think about this...there are 172,267 Registered Republican voters in Santa Clara County. If half of those voters each donated **\$25** to Republican Candidates that would be over **\$2,000,000**. Not to mention if we tap into the over 276,000 "No Party Preference" voters many of whom hide their conservative leanings to protect their jobs!

Each of our Republican Candidates is making personal sacrifices to run for office because they care about taking back our State and Country.

There is no way economically for our candidates to reach out to all the Republicans in Santa Clara County to solicit support. Our candidates do not have Steve Garvey's budget to send multiple mailings! BUT...TOGETHER, WE the grassroots can do it! Each of us knows friends and family who feel equally passionate about saving our State and County. **JUST SCROLL THROUGH THE CONTACTS ON YOUR CELL PHONE!** 

Whether or not attending the Rally on July 20<sup>th</sup> fits in your schedule, you can get started today helping our candidates raise the money .....**Just Grab Your Cell Phone!** 

1. **Open a browser** on your cell phone and check out <a href="http://www.supportcommonsense.com">http://www.supportcommonsense.com</a>

Sponsored by local Republicans organizations, this site makes it easy for you to send a TEXT to like-minded individuals in your CELL PHONE CONTACT LIST. The PRE-PREPARED TEXT (a landing page) will have information about the candidate and a link to donate. *All you add is your personal introductory information about why you support that candidate.* 

2. **Complete the REGISTRATION FORM**. There you will provide your contact information and CHOOSE the candidate you wish to SUPPORT. [You can support multiple candidates by registering again.]

**3. SCROLL down and click** on the photo for the candidate you are supporting. A landing page (PRE-PREPARED TEXT) with information about the candidate and a donation button will appear.

Android and iPhones operate differently so you will need to practice a bit to see what works best for you.

IPHONE: FORWARD the landing page to one of your CONTACTS

**ANDROID: SHARE** the landing page with one of your CONTACT.

- 4. **IMPORTANT**---Before clicking to SEND the message you must add a PERSONAL message to your CONTACT explaining why YOU are supporting that candidate.
  - a. **IPHONE**—Add personalized message in the text box.
  - b. **ANDROID--**Either EDIT the beginning of the message you are about to share or SEND a separate message.

## EXAMPLES of messages you might include...but please make it your own!

Dear\_\_\_\_:

- Can you join me in taking back our country by supporting \_(Name)\_\_\_\_\_for \_\_(Office)\_\_\_\_.
- \_\_\_(Candidate)\_\_\_recognizes the urgent need to restore safety to our streets and return hope to America.
- As a businessman, <u>Candidate</u> understands the need to restore American jobs for American workers.
- Please consider making a donation to his campaign

## 5. REPEAT!